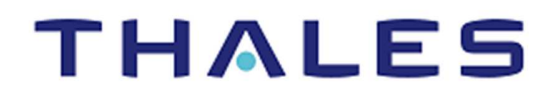

# **Kubernetes Secrets Encryption**

INTEGRATION GUIDE THALES LUNA HSM

#### **Document Information**

| Document Part Number | 007-000790-001  |
|----------------------|-----------------|
| Revision             | A               |
| Release Date         | 22 October 2020 |

#### Trademarks, Copyrights, and Third-Party Software

Copyright © 2020 Thales Group. All rights reserved. Thales and the Thales logo are trademarks and service marks of Thales Group and/or its subsidiaries and are registered in certain countries. All other trademarks and service marks, whether registered or not in specific countries, are the property of their respective owners.

# CONTENTS

| Overview                                                              | 4  |
|-----------------------------------------------------------------------|----|
| Certified Platforms                                                   | 4  |
| Prerequisites                                                         | 5  |
| Configure Luna HSM                                                    | 5  |
| Set up Kubernetes Cluster                                             | 6  |
| Configuring Luna HSM with KMS Plugin for Kubernetes Secret Encryption | 7  |
| Configuring Luna HSM with K8S-KMS-Plugin                              | 7  |
| Deploying K8S-KMS-Plugin as KMS Provider                              | 13 |
| Verifying Kubernetes Secret Encryption using KMS Provider             | 15 |
| Contacting Customer Support                                           | 19 |
| Customer Support Portal                                               | 19 |
| Telephone Support                                                     | 19 |
| Email Support                                                         | 19 |
|                                                                       |    |

## Overview

Kubernetes Secrets contain sensitive data like your passwords, keys, and certificates. Kubernetes developed the feature to use KMS encryption provider for Encrypting Secret Data at Rest. The KMS encryption provider uses an envelope encryption scheme to encrypt data in etcd. The data is encrypted using a data encryption key (DEK); a new DEK is generated for each encryption. The DEKs are encrypted with a key encryption key (KEK) that is stored and managed in a remote KMS. The KMS provider uses gRPC to communicate with a specific KMS plugin. The KMS plugin, which is implemented as a gRPC server and deployed on the same host(s) as the Kubernetes master(s), is responsible for all communication with the remote KMS.

Thales has developed a KMS plugin that communicates with a remote KMS for managing Secret Data Encryption where:

- > KMS Plugin K8S-KMS-Plugin
- > Remote KMS Thales Luna HSM

Following are some of the benefits of using Luna HSM along with K8S-KMS-Plugin to generate encryption keys that protect secret data for Kubernetes Secret encryption:

- > Secure generation, storage, and protection of encryption keys on FIPS 140-2 level 3 validated hardware
- > Full life cycle management of keys
- > HSM audit trail
- > Significant performance improvements by off-loading cryptographic operations from servers
- > Using Cloud services with confidence

## **Certified Platforms**

The following platforms are certified on Thales Luna HSM for this integration:

| Kubernetes                | KMS Plugin     | Operating System |
|---------------------------|----------------|------------------|
| Kubernetes version 1.19.0 | K8S-KMS-Plugin | CentOS 7         |

**Thales Luna HSM:** Thales Luna HSM appliances are purposefully designed to provide a balance of security, high performance, and usability that makes them an ideal choice for enterprise, financial, and government organizations. Luna HSMs physically and logically secure cryptographic keys and accelerate cryptographic processing. The Thales Luna HSM on premise offerings include the Luna Network HSM, PCIe HSM, and Luna USB HSMs. Luna HSMs are also available for access as an offering from cloud service providers such as IBM cloud HSM and AWS cloud HSM classic.

**NOTE:** All Luna HSMs support this integration, provided a supported Luna Client is used.

### Prerequisites

Complete the following tasks before you proceed with this integration:

### **Configure Luna HSM**

If you are using a Luna HSM:

- 1. Ensure that the HSM is set up, initialized, provisioned, and ready for deployment. Refer to the Luna HSM Product Documentation for more information.
- 2. Create a partition on the Luna HSM for use with Kubernetes.
- Register a client for the system and assign the client to each partition to create an NTLS connection for the three partitions, if you are using a Luna Network HSM. Initialize the Crypto Officer and Crypto User roles for each registered partition.
- 4. Ensure that each partition is successfully registered and configured. The command to see the registered partitions is:

# /usr/safenet/lunaclient/bin/lunacm

```
[root@k8s-master ~]# /usr/safenet/lunaclient/bin/lunacm
lunacm (64-bit) v10.2.0-111. Copyright (c) 2020 SafeNet. All rights reserved.
        Available HSMs:
        Slot Id ->
        LaDel -> KubeKMS01
Serial Number -> 1238696044948
Model ->
       Model -> LunaSA 7.4.0

Firmware Version -> 7.4.0

Configuration -> Luna User Partition With SO (PW) Key Export With Cloning Mode

Slot Description -> Net Token Slot
        FM HW Status ->
                                 Non-FM
        Slot Id \rightarrow
        Label ->
                                 KubeKMS02
        Serial Number ->
                                 1238696044908
                                LunaSA 7.4.0
        Model ->
        Firmware Version -> 7.4.0
        Configuration ->
                                Luna User Partition With SO (PW) Signing With Cloning Mode
                                Net Token Slot
        Slot Description ->
        FM HW Status ->
                                 Non-FM
        Slot Id ->
        HSM Label ->
                               KubeKMS-HA
        HSM Serial Number -> 11238696044948
        HSM Model ->
                                LunaVirtual
        HSM Firmware Version -> 7.4.0
        HSM Configuration -> Luna Virtual HSM (PW) Signing With Cloning Mode
        HSM Certificates ->
        HSM Status ->
                                 N/A - HA Group
                                 *** Test Certs ***
        Current Slot Id: 0
```

5. Enable partition policies 22 and 23 to allow activation and auto-activation for PED-authenticated HSM.

**NOTE:** Follow the Luna Network HSM documentation for detailed steps for creating NTLS connection, initializing the partitions, and various user roles. The screenshot above is showing the 2 Luna partitions are configured in HA mode.

#### Configuring Luna HSM HA (High-Availability)

Please refer to the Luna Network HSM documentation for HA steps and details regarding configuring and setting up two or more HSM appliances on Windows and UNIX systems. You must enable the HAOnly setting in HA for failover to work so that if the primary device stop functioning for some reason, all calls automatically routed to the secondary device till the primary device starts functioning again.

**NOTE:** This integration is tested in both HA and FIPS mode.

### Set up Kubernetes Cluster

Refer to the <u>Kubernetes Documentation</u> for installing and running the Kubernetes Cluster. For demonstration, Kubernetes Cluster used in this documentation is setup with **1 Master** and **2 Worker** nodes on VMware. After installation, ensure that Kubernetes Cluster is up and running successfully.

[root@k8s-master ~]# kubectl get pods --all-namespaces

| LTOOCGKOD WGD  | CCT J#    | Rubcoor g | les bogs      | OLT 1   | nameopaoeo    |     |         |    |     |
|----------------|-----------|-----------|---------------|---------|---------------|-----|---------|----|-----|
| NAMESPACE      | NAME      |           | READY         | STATUS  | RESTARTS      | AGE |         |    |     |
| kube-system    | calico-   | kube-cont | 1/1           | Running | 6             | 37d |         |    |     |
| kube-system    | calico-   | node-fgf7 | 1/1           | Running | 20            | 37d |         |    |     |
| kube-system    | calico-   | node-r8g5 | ic            |         |               | 1/1 | Running | 6  | 37d |
| kube-system    | calico-   | node-wd5p | o2            |         |               | 1/1 | Running | 14 | 37d |
| kube-system    | coredns   | -f9fd979d | 16-782jh      |         |               | 1/1 | Running | 6  | 37d |
| kube-system    | coredns   | -f9fd979d | 16-mxw7s      |         |               | 1/1 | Running | 6  | 37d |
| kube-system    | etcd-k8   | s-master. | kube.com      |         |               | 1/1 | Running | 7  | 37d |
| kube-system    | kube-ap:  | iserver-) | 8s-master     | r.kube  | .com          | 1/1 | Running | 7  | 37d |
| kube-system    | kube-co   | ntroller- | -manager-}    | k8s-mas | ster.kube.com | 1/1 | Running | 6  | 37d |
| kube-system    | kube-pr   | oxy-f7951 | 2             |         |               | 1/1 | Running | 6  | 37d |
| kube-system    | kube-pr   | oxy-fngnz | 8             |         |               | 1/1 | Running | 1  | 37d |
| kube-system    | kube-pr   | oxy-q7zqx | 2             |         |               | 1/1 | Running | 3  | 37d |
| kube-system    | kube-scl  | heduler-k | 8s-master     | r.kube  | .com          | 1/1 | Running | 6  | 37d |
| [root@k8s-mast | ter ~]# 3 | kubectl g | get nodes     |         |               |     |         |    |     |
| NAME           |           | STATUS    | ROLES         | AGE     | VERSION       |     |         |    |     |
| k8s-master.kuk | be.com    | Ready     | master        | 37d     | v1.19.0       |     |         |    |     |
| k8s-node1.kube | e.com     | Ready     | <none></none> | 37d     | v1.19.0       |     |         |    |     |
| k8s-node2.kube | e.com     | Ready     | <none></none> | 37d     | v1.19.0       |     |         |    |     |

# Configuring Luna HSM with KMS Plugin for Kubernetes Secret Encryption

Kubernetes Secret encryption uses KMS provider for encryption/decryption request and KMS provider calls the K8S-KMS-Plugin to communicate with Luna HSM. Complete the following tasks on Kubernetes Master. Any configuration updates to the Kubernetes Master will automatically deploy on all Nodes connected to the Master.

- > Configuring Luna HSM with K8S-KMS-Plugin
- > Deploying K8S-KMS-Plugin as KMS Provider
- > Verifying Kubernetes Secret Encryption using KMS Provider

### Configuring Luna HSM with K8S-KMS-Plugin

Before starting ensure that Luna Client is installed and NTL Service is configured with the Luna HSM partition on Master Host of Kubernetes Cluster. To configure Luna HSM with K8S-KMS-Plugin:

- 1. Connect to the master host as root or as a user with administrative privileges.
- 2. Set the GOPATH. Typically, the value will be a directory tree child of your development workspace.
  - # export KMSPATH=/opt/kms
  - # mkdir -p \$KMSPATH/src/github.com/thalescpl-io
  - # cd \$KMSPATH/src/github.com/thalescpl-io
- 3. Clone the k8s-kms-plugin repository in current directory by executing the following command:

# git clone https://github.com/thalescpl-io/k8s-kms-plugin.git

4. Copy the Luna minimal client package at the k8s-kms-plugin directory:

# cp /home/LunaClient-Minimal-10.2.0-111.x86\_64.tar k8s-kms-plugin/

- 5. Copy the Luna Configuration file /etc/Chrystoki.conf file to k8s-kms-plugin directory:
  - # cp /etc/Chrystoki.conf k8s-kms-plugin/
- 6. Edit the library path and change the Chrystoki2 and Secure Trusted Channel sections in k8s-kmsplugin/Chrystoki.conf file:

```
Chrystoki2 = {
  LibUNIX = /usr/safenet/lunaclient/libs/64/libCryptoki2.so;
  LibUNIX64 = /usr/safenet/lunaclient/libs/64/libCryptoki2_64.so;
}
Secure Trusted Channel = {
  ClientTokenLib = /usr/safenet/lunaclient/libs/64/libSoftToken.so;
}
```

7. Copy the certificates and keys required to connect to Luna HSM in k8s-kms-plugin directory:

```
# cp -r /usr/safenet/lunaclient/cert/server k8s-kms-plugin/
```

```
# cp -r /usr/safenet/lunaclient/cert/client k8s-kms-plugin/
```

8. Create a new file **start.sh** under **k8s-kms-plugin** directory with the minimum required flags to work with Luna HSM.

```
# cd k8s-kms-plugin/
```

# cat start.sh

```
#!/usr/bin/env bash
```

```
/k8s-kms-plugin serve --provider luna --p11-lib
/usr/safenet/lunaclient/libs/64/libCryptoki2_64.so --p11-label KubeKMS-HA --
p11-pin userpin1
```

Where **p11-label** and **p11-pin** are partition name and password respectively. Below are the further options for k8s-kms-plugin which you can specify as per your requirements:

| Us | age:                                |                                                            |
|----|-------------------------------------|------------------------------------------------------------|
|    | serve [flags]                       |                                                            |
| Fl | ags:                                |                                                            |
|    | allow-any                           | Allow any device (accepts all ids/secrets)                 |
|    | disable-socket                      | Disable socket based server                                |
|    | enable-server                       | Enable TLS based server                                    |
|    | -h,help                             | help for serve                                             |
|    | socket string                       | Unix Socket (default "/tmp/run/hsm-plugin-server.sock")    |
|    | tls-ca string                       | TLS CA cert (default "certs/ca.crt")                       |
|    | tls-certificate string              | TLS server cert (default "certs/tls.crt")                  |
|    | tls-key string                      | TLS server key (default "certs/tls.key")                   |
| Gl | obal Flags:                         |                                                            |
|    | auto-create                         | Auto create the keys if needed (default true)              |
|    | ca-id string<br>a9f9-2c768464181b") | Cert ID for CA Cert record (default "1c3d30d5-dfa8-4167-   |
|    | config string                       | ConfigFile)                                                |
|    | host string                         | TCP Host (default "0.0.0.0")                               |
|    | kek-id string<br>e120f30176f7")     | Key ID for KMS KEK (default "a37807cd-6d1a-4d75-813a-      |
|    | -p,native-path string<br>".keys")   | Path to key store for native provider(Files only) (default |
|    | output string                       | Log output format text or json supported (default "text")  |
|    | p11-key-label string                | Key Label to use for encrypt/decrypt (default "k8s-dek")   |
|    | p11-label string                    | P11 token label                                            |
|    | p11-lib string                      | Path to pl1 library/client                                 |
|    | p11-pin string                      | P11 Pin                                                    |
|    | p11-slot int                        | P11 token slot                                             |
|    | port int                            | TCP Port for gRPC service (default 31400)                  |
|    | provider string                     | Provider (default "p11")                                   |
|    |                                     |                                                            |

 Create a new Dockerfile or edit the already available Dockerfile under k8s-kms-plugin directory that will create a docker image containing k8s-kms-plugin and all required resources for Luna HSM Client to communicate with the Luna HSM partition.

Ensure that you are providing the correct file name and path for all required resources which are copying from host to docker image.

```
# cat Dockerfile
```

```
## Build Stage
FROM goboring/golang:1.14.6b4 as build
WORKDIR /app
ADD go.mod /app/go.mod
ADD go.sum /app/go.sum
ADD tools.go /app/pkg/tools.go
ADD vendor /app/vendor
ADD pkg /app/pkg
ADD apis /app/apis
ADD cmd/ /app/cmd/
ENV GOOS linux
ENV GOARCH amd64
ENV CGO_ENABLED 1
ENV GOFLAGS -mod=vendor
RUN go build -o k8s-kms-plugin ./cmd/k8s-kms-plugin
### Plugin Server
FROM goboring/golang:1.14.6b4 as kms-server
WORKDIR /
COPY -- from=build /app/k8s-kms-plugin /k8s-kms-plugin
COPY LunaClient-Minimal-10.2.0-111.x86_64.tar /tmp/
RUN mkdir -p /usr/safenet/lunaclient
RUN mkdir -p /usr/safenet/lunaclient/cert
RUN mkdir -p /usr/safenet/lunaclient/cert/client
RUN mkdir -p /usr/safenet/lunaclient/cert/server
RUN tar -xvf /tmp/LunaClient-Minimal-10.2.0-111.x86_64.tar --strip 1 -C
/usr/safenet/lunaclient
RUN cp /usr/safenet/lunaclient/openssl.cnf /usr/safenet/lunaclient/bin
ENV ChrystokiConfigurationPath=/etc
COPY Chrystoki.conf /etc/Chrystoki.conf
```

```
COPY server/CAFile.pem /usr/safenet/lunaclient/cert/server
COPY client/k8s-master.kube.comKey.pem /usr/safenet/lunaclient/cert/client
COPY client/k8s-master.kube.com.pem /usr/safenet/lunaclient/cert/client
COPY start.sh /start.sh
RUN chmod +x /start.sh
ENTRYPOINT ["/start.sh"]
```

10. Create an image with docker build command and Dockerfile:

# docker build . -t kms-server

You will see a confirmation message similar to the following when the image is built successfully.

```
---> 6588f2daec16
Step 26/32 : COPY Chrystoki.conf /etc/Chrystoki.conf
 ---> 458a564e16bf
Step 27/32 : COPY server/CAFile.pem /usr/safenet/lunaclient/cert/server
 ---> ffea4fd02c18
Step 28/32 : COPY client/k8s-master.kube.comKey.pem /usr/safenet/lunaclient/cert/client
  --> 2a8957309d18
Step 29/32 : COPY client/k8s-master.kube.com.pem /usr/safenet/lunaclient/cert/client
  --> a9ba6300cb50
Step 30/32 : COPY start.sh /start.sh
  --> 2efd8eb7e289
Step 31/32 : RUN chmod +x /start.sh
---> Running in b16f3424a2c8
Removing intermediate container b16f3424a2c8
---> 77d0d858520e
Step 32/32 : ENTRYPOINT ["/start.sh"]
---> Running in 8249ed7dbf86
Removing intermediate container 8249ed7dbf86
 ---> cb2a63c48703
Successfully built cb2a63c48703
Successfully tagged kms-server:latest
[root@k8s-master k8s-kms-plugin]#
```

- 11. The image **kms-server** will be listed along with other images:
  - # docker images

The created image will be listed along with other images. The output will be similar to the following:

| [root@k8s-master k8s-kms-plugin]# do | cker images   |              |               |        |
|--------------------------------------|---------------|--------------|---------------|--------|
| REPOSITORY                           | TAG           | IMAGE ID     | CREATED       | SIZE   |
| kms-server                           | latest        | cb2a63c48703 | 2 minutes ago | 941MB  |
| <none></none>                        | <none></none> | 47dcb4fba963 | 2 minutes ago | 925MB  |
| k8s.gcr.io/kube-proxy                | v1.19.1       | 33c60812eab8 | 6 weeks ago   | 118MB  |
| k8s.gcr.io/kube-apiserver            | v1.19.1       | ce0df89806bb | 6 weeks ago   | 119MB  |
| k8s.gcr.io/kube-controller-manager   | v1.19.1       | 538929063f23 | 6 weeks ago   | 111MB  |
| k8s.gcr.io/kube-scheduler            | v1.19.1       | 49eb8a235d05 | 6 weeks ago   | 45.7MB |
| calico/node                          | v3.16.1       | 0f351f210d5e | 6 weeks ago   | 164MB  |
| calico/pod2daemon-flexvol            | v3.16.1       | 4cbeled86c35 | 6 weeks ago   | 22.9MB |
| calico/cni                           | v3.16.1       | 4ab373b1fac4 | 6 weeks ago   | 133MB  |
| calico/kube-controllers              | v3.16.1       | 03feeb39a75a | 6 weeks ago   | 52.9MB |
| goboring/golang                      | 1.14.6b4      | 30748d05537e | 3 months ago  | 847MB  |
| k8s.gcr.io/etcd                      | 3.4.9-1       | d4ca8726196c | 3 months ago  | 253MB  |
| k8s.gcr.io/coredns                   | 1.7.0         | bfe3a36ebd25 | 4 months ago  | 45.2MB |
| k8s.gcr.io/pause                     | 3.2           | 80d28bedfe5d | 8 months ago  | 683kB  |
| [root@k8s-master k8s-kms-plugin]#    |               |              |               |        |

12. Create the pod manifest yaml file kms-plugin.yaml and ensure that the file has the following contents:

```
# cat kms-plugin.yaml
```

```
apiVersion: v1
kind: Pod
metadata:
  name: k8s-kms-plugin-server
  labels:
    app.kubernetes.io/name: k8s-kms-plugin-server
spec:
  containers:
    - name: plugin-server
      image: "kms-server"
      imagePullPolicy: IfNotPresent
      volumeMounts:
        - mountPath: /certs/
          name: certstore
        - mountPath: /tmp/run
          name: socket
  hostNetwork: true
  priorityClassName: system-node-critical
  volumes:
    - name: certstore
      emptyDir: {}
    - name: ca
      hostPath:
        path: /etc/
    - name: socket
      hostPath:
        path: /tmp/run
        type: DirectoryOrCreate
status: {}
```

**13.** Copy the pod manifest **kms-plugin.yaml** to the kubernetes pod manifest location used by **kubelet** service for running all the static pods.

# cp kms-plugin.yaml /etc/kubernetes/manifests/

Where "/etc/kubernetes/manifest" is the static pod manifest location. Location for pod manifest may vary for cluster deployment so ensure that you are using the correct location.

Copyright © 2020 Thales Group

14. Kubernetes will deploy k8s-kms-plugin pod automatically from pod manifest location. Verify the deployment status:

```
# kubectl get pods
```

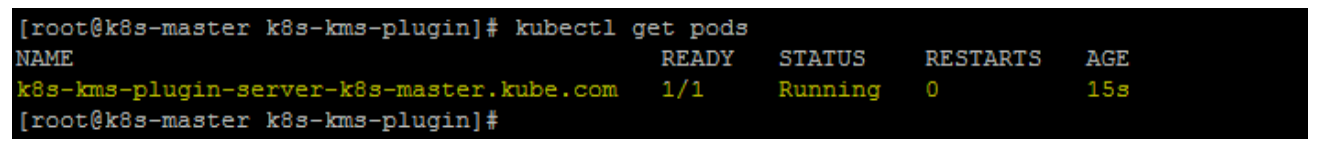

15. On Master host, verify that the socket file is created under /tmp/run directory that you specified in kmsplugin.yaml.

```
[root@k8s-master k8s-kms-plugin]# ls -ltr /tmp/run
total 0
srwxrwxr-x 1 root root 0 Oct 22 16:15 hsm-plugin-server.sock
[root@k8s-master k8s-kms-plugin]#
```

- **16.** Connect the pod to verify that k8s-kms-plugin is integrated with Luna HSM and encryption key is generated. Execute the following command on the master host to connect pod:
  - # kubectl exec -it k8s-kms-plugin-server-k8s-master.kube.com -- /bin/bash
- 17. Verify that the pod have access to the Luna HSM partition:

```
# /usr/safenet/lunaclient/bin/64/vtl listslots
```

| root               | ≬k8s-mast             | er:/# /usr/s          | afenet/lunacli | ent/bi | in/64/vtl | list | cslots |           |         |  |  |
|--------------------|-----------------------|-----------------------|----------------|--------|-----------|------|--------|-----------|---------|--|--|
| vtl                | (64-bit)              | v10.2.0-111.          | Copyright (c)  | 2020   | SafeNet.  | A11  | rights | reserved. |         |  |  |
| Number of slots: 1 |                       |                       |                |        |           |      |        |           |         |  |  |
| The :              | following             | slots were            | found:         |        |           |      |        |           |         |  |  |
| Slot               | Descript              | ion                   | Label          |        |           |      | Serial | L #       | Status  |  |  |
| e====<br>0<br>root | HA Virtu<br>@k8s-mast | al Card Slot<br>er:/# | KubeKMS-HA     |        |           |      | 112380 | 596044948 | Present |  |  |

**18.** Verify the contents of registered Luna HSM Partition to ensure that encryption key is generated on Luna HSM via KMS-Plugin.

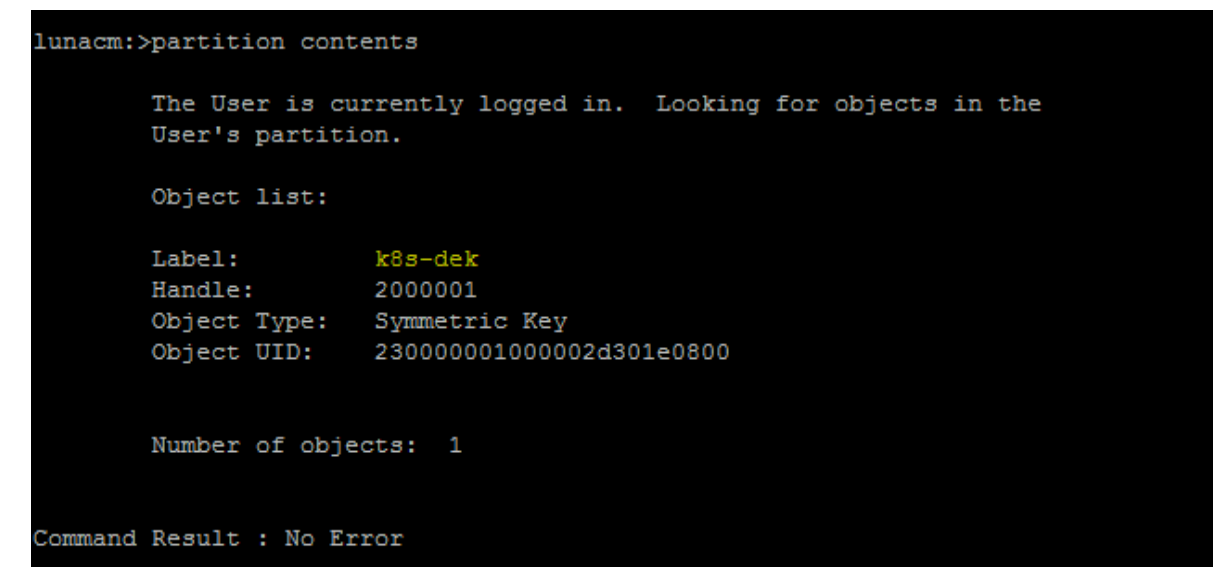

KMS plugin is now configured to use the Luna HSM and UNIX socket "**hsm-plugin-server.sock**" is created on Master Node where API Server is running and ready to serve the request from API Server.

### Deploying K8S-KMS-Plugin as KMS Provider

Now we will deploy KMS-Plugin as the KMS provider and configure the API Server to use the KMS provider for Kubernetes Secret encryption.

To deploy the K8S-KMS-Plugin as KMS Provider:

1. Create the encryption configuration file **encryption-config.yaml** when the KMS-Plugin is ready to use as an encryption provider on all the same nodes as your API servers:

```
apiVersion: apiserver.config.k8s.io/v1
kind: EncryptionConfiguration
resources:
    - resources:
    - secrets
    providers:
        - kms:
            name: k8s-kms-plugin
            endpoint: unix:///tmp/run/hsm-plugin-server.sock
            cachesize: 100
            timeout: 3s
        - identity: {}
```

2. Save the encryption configuration file **encryption-config.yaml** at any location on the Master host. For Example:

```
/etc/kubernetes/kms/encryption-config.yaml
```

3. Open the **kube-apiserver.yaml** file from static pod manifest path for editing and add the --encryptionprovider-config flag to the command list of kube-apiserver. The flag must point to the encryptionconfig.yaml file. Here's an example:

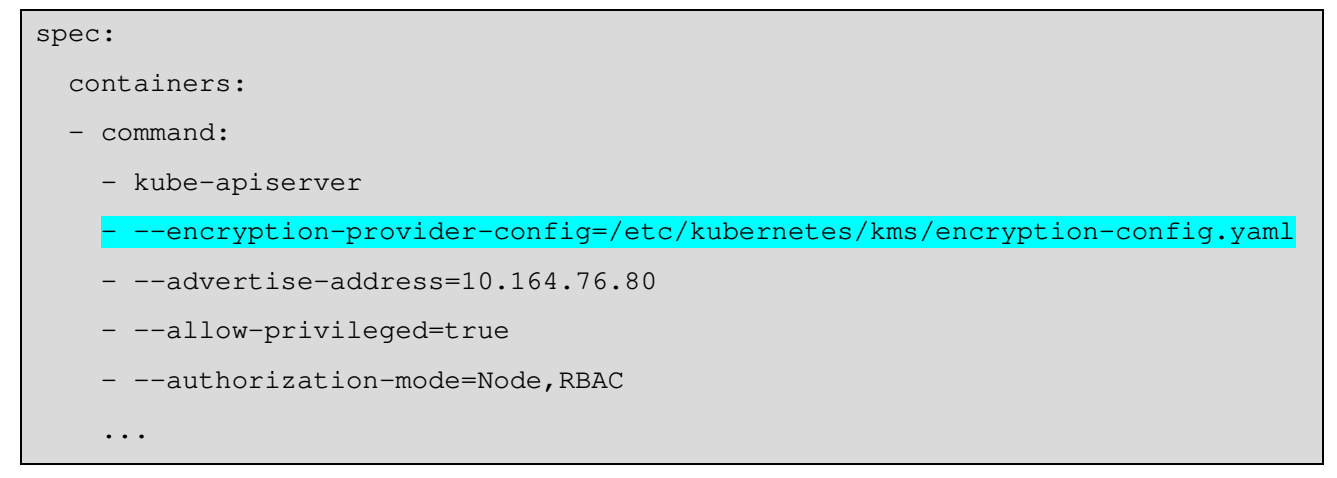

4. For kube-apiserver pod to communicate with the k8s-kms-plugin, access to the directories where encryption-config.yaml file and UNIX socket is located are needed. To provide access, add mount points in kube-apiserver.yaml as shown below and ensure the correct indentation:

```
. . .
  volumeMounts:
     mountPath: /etc/kubernetes/kms
     name: kms
     readOnly: true
  - mountPath: /tmp/run
     name: socket
   . . .
   . . .
  volumes:
  - hostPath:
       path: /etc/kubernetes/kms
       type: DirectoryOrCreate
    name: kms
  - hostPath:
      path: /tmp/run
       type: DirectoryOrCreate
    name: socket
. . .
```

5. Save and close the **kube-apiserver.yaml** file. The API server will be restarted automatically when you save the changes. Ensure that your cluster back online without any failure and API Server is READY and Running.

```
# kubectl get pods --all-namespaces -o wide
```

| [root@k8s-mast | ter k8s-kms-plugin]# kubectl get podsall-na | mespaces | 1       |          |       |
|----------------|---------------------------------------------|----------|---------|----------|-------|
| NAMESPACE      | NAME                                        | READY    | STATUS  | RESTARTS | AGE   |
| default        | k8s-kms-plugin-server-k8s-master.kube.com   | 1/1      | Running | 0        | 25m   |
| kube-system    | calico-kube-controllers-c9784d67d-r9gs5     | 1/1      | Running | 8        | 37d   |
| kube-system    | calico-node-fgf7k                           | 1/1      | Running | 20       | 37d   |
| kube-system    | calico-node-r8g5c                           | 1/1      | Running | 8        | 37d   |
| kube-system    | calico-node-wd5p2                           | 1/1      | Running | 14       | 37d   |
| kube-system    | coredns-f9fd979d6-782jh                     | 1/1      | Running | 8        | 37d   |
| kube-system    | coredns-f9fd979d6-mxw7s                     | 1/1      | Running | 8        | 37d   |
| kube-system    | etcd-k8s-master.kube.com                    | 1/1      | Running | 10       | 37d   |
| kube-system    | kube-apiserver-k8s-master.kube.com          | 1/1      | Running | 0        | 6m47s |
| kube-system    | kube-controller-manager-k8s-master.kube.com | 1/1      | Running | 10       | 37d   |
| kube-system    | kube-proxy-f795r                            | 1/1      | Running | 8        | 37d   |
| kube-system    | kube-proxy-fngnz                            | 1/1      | Running | 1        | 37d   |
| kube-system    | kube-proxy-q7zqx                            | 1/1      | Running | 3        | 37d   |
| kube-system    | kube-scheduler-k8s-master.kube.com          | 1/1      | Running | 10       | 37d   |
| [root@k8s-mast | ter k8s-kms-plugin]# _                      |          |         |          |       |

6. Optionally, verify the API Server logs to ensure that API server is running with the encryption provider.

| <b>I1</b> 0 | 22 20:34:19.689296 | 1 server.go:163] Version: v1.19.1                                                                                                    |
|-------------|--------------------|----------------------------------------------------------------------------------------------------|
| <b>I10</b>  | 22 20:34:21.805715 | 1 clientconn.go:106] parsed scheme: ""                                                                                                    |
| I10         | 22 20:34:21.805755 | 1 clientconn.go:106] scheme "" not registered, fallback to default scheme                                                                                    |
| I10         | 22 20:34:21.805813 | 1 passthrough.go:48] ccResolverWrapper: sending update to cc: {[{/tmp/run/hsm-plugin-server.sock <nil> 0 <nil>}] <nil> <nil< th=""></nil<></nil></nil></nil> |
| I10         | 22 20:34:21.805847 | 1 clientconn.go:948] ClientConn switching balancer to "pick_first"                                                                                           |
| I10         | 22 20:34:21.806933 | 1 clientconn.go:106] parsed scheme: ""                                                                                                    |
| I10         | 22 20:34:21.806962 | 1 clientconn.go:106] scheme "" not registered, fallback to default scheme                                                                                    |
| I10         | 22 20:34:21.806989 | 1 passthrough.go:48] ccResolverWrapper: sending update to cc: {[{/tmp/run/hsm-plugin-server.sock <nil> 0 <nil>}] <nil> <nil></nil></nil></nil></nil>         |
| I10         | 22 20:34:21.807005 | 1 clientconn.go:948] ClientConn switching balancer to "pick_first"                                                                                           |

7. If API Server is configured successfully to use the k8s-kms-plugin, the connection will be established and you will see similar to the following when running the below command on Master node:

| # ss -a -        | uni      | x -]   | p   grep hsm-plugin-server                    | .sock    |                                                       |
|------------------|----------|--------|-----------------------------------------------|----------|-------------------------------------------------------|
| [root@k8s-master | k8s-kms- | plugin | ]# ss -aunix -p   grep hsm-plugin-server.sock |          |                                                       |
| u_str LISTEN     |          | 128    | /tmp/run/hsm-plugin-server.sock 85460         |          | users:(("k8s-kms-plugin",pid=12316,fd=7))             |
| u str ESTAB      |          | 0      | /tmp/run/hsm-plugin-server.sock 150601        | * 150600 | users:(("k8s-kms-plugin",pid=12316,fd=10))            |
| u str ESTAB      |          | 0      | /tmp/run/hsm-plugin-server.sock 149866        | * 150603 | <pre>users:(("k8s-kms-plugin",pid=12316,fd=11))</pre> |
| [root@k8s-master | k8s-kms- | plugin | ] #                                           |          |                                                       |

API sever is now configured to use k8s-kms-plugin as KMS Provider and k8s-kms-plugin is ready to serve the request from API server for secret encryption and decryption.

### Verifying Kubernetes Secret Encryption using KMS Provider

Kubernetes Secret is encrypted when written to etcd. After restarting your kube-apiserver, any newly created or updated secret will be encrypted when stored. To verify, you can use the etcdctl command line program to retrieve the contents of your secret. To Verify the Secret Encryption using KMS Provider:

1. Create a new secret called **mysecret** in the default namespace.

```
# kubectl create secret generic mysecret -n default --from-
literal=mykey=mys3cr3t
```

The encrypted secret gets saved in the etcd.

2. Read the secret out of etcd using the etcdctl command line. The command is listed below with parameter values. Ensure to change all parameter values as per your environment.

```
# alias etcdctl3="ETCDCTL_API=3
/var/lib/docker/overlay2/b672106e8ed998f9a4a591175d0d79c5e0d64ecc4d465419aec43a
0458c9daf7/diff/usr/local/bin/etcdctl --endpoints="https://127.0.0.1:2379" --
cert=/etc/kubernetes/pki/apiserver-etcd-client.crt --
key=/etc/kubernetes/pki/apiserver-etcd-client.key --
cacert=/etc/kubernetes/pki/etcd/ca.crt"
```

# etcdctl3 get /registry/secrets/default/mysecret

You will see output similar to the example below:

```
[root@k8s-master k8s-kms-plugin]# etcdctl3 get /registry/secrets/default/mysecret
/registry/secrets/default/mysecret
8<mark>s:enc:kms:v1:k8s-kms-plugin:</mark>eyJhbGciOiJkaXIiLCJraWQiOiJrOHMtZGVrIiwiZW5jIjoiQTI1NkdDTSJ9
            EUna≣^≣w≣9D~mee+Ij≣$T
```

3. Run the following command to ensure that stored secret is prefixed with the k8s:enc:kms:v1:k8s-kmsplugin, which indicates that the KMS Provider has encrypted the resulting data.

```
# etcdctl3 get /registry/secrets/default/mysecret | hexdump -C
```

Kubernetes Secrets Encryption: Integration Guide

| [root@k8s | -mas | stei | r ka | 3s-)       | ms- | -plu | ıgir | 1]# | etco       | icti | L3 g       | get | /re | egis       | stry | /se | crets/default/mysecret   hexdump -C |
|-----------|------|------|------|------------|-----|------|------|-----|------------|------|------------|-----|-----|------------|------|-----|-------------------------------------|
| 00000000  | 2f   | 72   | 65   | 67         | 69  | 73   | 74   | 72  | 79         | 2f   | 73         | 65  | 63  | 72         | 65   | 74  | <pre>//registry/secret </pre>       |
| 00000010  | 73   | 2f   | 64   | 65         | 66  | 61   | 75   | 6c  | 74         | 2f   | 6d         | 79  | 73  | 65         | 63   | 72  | s/default/mysecr                    |
| 00000020  | 65   | 74   | 0a   | 6b         | 38  | 73   | 3a   | 65  | 6e         | 63   | 3a         | 6b  | 6d  | 73         | 3a   | 76  | et.k8s:enc:kms:v                    |
| 00000030  | 31   | 3a   | 6b   | 38         | 73  | 2d   | 6b   | 6d  | 73         | 2d   | 70         | 6c  | 75  | 67         | 69   | 6e  | 1:k8s-kms-plugin                    |
| 00000040  | 3a   | 00   | 97   | 65         | 79  | 4a   | 68   | 62  | 47         | 63   | 69         | 4f  | 69  | 4a         | 6b   | 61  | [:eyJhbGciOiJka]                    |
| 00000050  | 58   | 49   | 69   | 4c         | 43  | 4a   | 72   | 61  | 57         | 51   | 69         | 4f  | 69  | 4a         | 72   | 4f  | XIiLCJraWQiOiJrO                    |
| 00000060  | 48   | 4d   | 74   | 5a         | 47  | 56   | 72   | 49  | 69         | 77   | 69         | 5a  | 57  | 35         | 6a   | 49  | HMtZGVrIiwiZW5jI                    |
| 00000070  | 6a   | 6f   | 69   | 51         | 54  | 49   | 31   | 4e  | 6b         | 64   | 44         | 54  | 53  | 4a         | 39   | 2e  | joiQTI1NkdDTSJ9.                    |
| 00000080  | 2e   | 4f   | 6f   | 6c         | 30  | 6f   | 73   | 55  | 55         | 49   | 55         | 65  | 55  | 46         | 50   | 71  | .OolOosUUIUeUFPq                    |
| 00000090  | 6b   | 53   | 58   | 52         | 31  | 41   | 51   | 2e  | 78         | 4d   | 50         | 6c  | 58  | 65         | 49   | 4b  | kSXR1AQ.xMP1XeIK                    |
| 000000a0  | 35   | 6b   | 34   | 42         | 2d  | 78   | 2d   | 6e  | 55         | 6f   | 34         | 49  | 55  | 79         | 4c   | 67  | 5k4B-x-nUo4IUyLg                    |
| 000000b0  | 79   | 43   | 37   | 4a         | 67  | 66   | 48   | 45  | 4c         | 5a   | 41         | 38  | 30  | 72         | 76   | 30  | yC7JgfHELZA80rv0                    |
| 000000c0  | 48   | 50   | 45   | 2e         | 59  | 79   | 6a   | 45  | 48         | 51   | 52         | 62  | 79  | 6f         | 63   | 47  | HPE.YyjEHQRbyocG                    |
| 000000d0  | 49   | 6e   | 41   | 2d         | 76  | 6d   | 79   | 51  | 51         | 41   | 43         | 8f  | f1  | 5a         | ae   | 71  | InA-vmyQQACZ.q                      |
| 000000e0  | bc   | 58   | 67   | 1c         | 6c  | 37   | 3f   | 87  | f8         | 85   | df         | ed  | b2  | 52         | 84   | f1  | .Xg.17?R                            |
| 000000f0  | 16   | b3   | 61   | 8f         | ae  | cc   | 1e   | 4c  | e3         | 7a   | 31         | 09  | 81  | d7         | 81   | b8  | aL.z1                               |
| 00000100  | fc   | d1   | 72   | c1         | 99  | 2d   | fd   | a2  | dd         | ae   | 1d         | 41  | 44  | 1d         | 70   | 2d  | rAD.p-                              |
| 00000110  | 8d   | 4d   | 27   | a1         | 86  | 54   | 73   | ee  | d5         | d1   | 79         | ee  | 9c  | 8b         | 37   | cf  | .M'Tsy7.                            |
| 00000120  | 05   | 1d   | 73   | cf         | 68  | f5   | aa   | 9d  | 06         | af   | f4         | 82  | 50  | 6c         | e2   | 8f  | s.hPl                               |
| 00000130  | c5   | 6e   | 61   | 9c         | 5e  | c3   | 0e   | 77  | e4         | 39   | 44         | 7e  | 92  | 97         | d1   | 91  | .na.^w.9D~                          |
| 00000140  | 2b   | 49   | 6a   | a5         | 24  | 19   | 54   | a0  | a9         | cd   | e3         | 10  | b0  | 8e         | 52   | ab  | +Ij.\$.TR.                          |
| 00000150  | 01   | c9   | 3a   | ed         | 6c  | 4b   | 56   | 19  | 60         | 29   | b2         | f9  | 6f  | eb         | 50   | 32  | 1KV.`)o.P2                          |
| 00000160  | ea   | 16   | 5c   | 27         | e8  | 12   | f1   | 9a  | f5         | b4   | <b>a</b> 8 | 12  | 62  | 40         | 3f   | ff  | \'b@?.                              |
| 00000170  | 2d   | 15   | c9   | <b>a</b> 8 | dd  | b0   | b5   | 07  | d3         | 5e   | 4f         | 13  | 3d  | 41         | 37   | 45  | ^O.=A7E                             |
| 00000180  | 48   | 01   | 80   | 43         | 72  | 88   | 8f   | 95  | fe         | a3   | 01         | e4  | dc  | 5d         | 81   | 7a  | HCr].z                              |
| 00000190  | b5   | 55   | ca   | 83         | 54  | 15   | ae   | 5c  | <b>c</b> 8 | a3   | 40         | £7  | 1e  | b0         | 89   | e9  | .UT\@                               |
| 000001a0  | 13   | c5   | fc   | c1         | ee  | ba   | 86   | 98  | 5f         | 6f   | 63         | 1b  | 1a  | <b>a</b> 8 | f7   | 62  | b                                   |
| 000001b0  | 6e   | 6c   | c5   | ca         | 42  | ae   | 50   | 23  | 7d         | 82   | f8         | f2  | c0  | 0e         | 60   | 20  | nlB.P#}`                            |
| 000001c0  | 5d   | 95   | 12   | a3         | bc  | 10   | 0d   | 4e  | b1         | 21   | 7e         | 95  | 8c  | ff         | 1e   | 74  | ]N.!~t                              |
| 000001d0  | f2   | bd   | f4   | 78         | 1d  | ed   | e4   | f9  | e1         | 55   | 0a         |     |     |            |      |     | xU.                                 |
| 000001db  |      |      |      |            |     |      |      |     |            |      |            |     |     |            |      |     |                                     |

4. Ensure that the secret is correctly decrypting when retrieved via the API Server.

# kubectl describe secret mysecret -n default

| <pre>[root@k8s-master k8s-kms-plugin]# kubectl describe secret mysecret -n default</pre> |                    |              |          |            |         |      |       |  |  |  |  |
|------------------------------------------------------------------------------------------|--------------------|--------------|----------|------------|---------|------|-------|--|--|--|--|
| Name: mysecret                                                                           |                    |              |          |            |         |      |       |  |  |  |  |
| Namespace:                                                                               | default            |              |          |            |         |      |       |  |  |  |  |
| Labels:                                                                                  | els: <none></none> |              |          |            |         |      |       |  |  |  |  |
| Annotations:                                                                             | <none></none>      |              |          |            |         |      |       |  |  |  |  |
|                                                                                          |                    |              |          |            |         |      |       |  |  |  |  |
| Type: Opaque                                                                             |                    |              |          |            |         |      |       |  |  |  |  |
|                                                                                          |                    |              |          |            |         |      |       |  |  |  |  |
| Data                                                                                     |                    |              |          |            |         |      |       |  |  |  |  |
|                                                                                          |                    |              |          |            |         |      |       |  |  |  |  |
| mykey: 8 byte                                                                            | 13                 |              |          |            |         |      |       |  |  |  |  |
| [root@k8s-mast                                                                           | ter k8s-           | kms-plugin]# | kubect1  | get secre  | ets     |      |       |  |  |  |  |
| NAME                                                                                     |                    | TYPE         |          |            |         | DATA | AGE   |  |  |  |  |
| default-token-                                                                           | -crxw4             | kubernetes.  | io/servi | ce-account | t-token | 3    | 37d   |  |  |  |  |
| mysecret                                                                                 |                    | Opaque       |          |            |         | 1    | 6m30s |  |  |  |  |
| [root@k8s-master k8s-kms-plugin]#                                                        |                    |              |          |            |         |      |       |  |  |  |  |

5. Run the following command to encrypt all pre-existing secrets. The command reads all secrets and then encrypt all secrets using KMS Provider.

# kubectl get secrets --all-namespaces -o json | kubectl replace -f -

| [root@k8s-master k8s-kms-plugin]# kubectl get secretsall-namespaces -o json   kubectl replace -f - |
|----------------------------------------------------------------------------------------------------|
| secret/default-token-crxw4 replaced                                                                |
| secret/mysecret replaced                                                                           |
| secret/default-token-8tc88 replaced                                                                |
| secret/default-token-msg7f replaced                                                                |
| secret/attachdetach-controller-token-s4k2r replaced                                                |
| secret/bootstrap-signer-token-wbkgp replaced                                                       |
| secret/calico-kube-controllers-token-1d7hs replaced                                                |
| secret/calico-node-token-hxhqx replaced                                                            |
| secret/certificate-controller-token-8rv2m replaced                                                 |
| secret/clusterrole-aggregation-controller-token-61mh7 replaced                                     |
| secret/coredns-token-gdqr5 replaced                                                                |
| secret/cronjob-controller-token-vwm8z replaced                                                     |
| secret/daemon-set-controller-token-8rd9h replaced                                                  |
| secret/default-token-ntlqk replaced                                                                |
| secret/deployment-controller-token-x1rw5 replaced                                                  |
| secret/disruption-controller-token-65kq6 replaced                                                  |
| secret/endpoint-controller-token-sk2kx replaced                                                    |
| secret/endpointslice-controller-token-lfnds replaced                                               |
| secret/endpointslicemirroring-controller-token-dhfmg replaced                                      |
| secret/expand-controller-token-ml45t replaced                                                      |
| secret/generic-garbage-collector-token-qllzl replaced                                              |
| secret/horizontal-pod-autoscaler-token-9qcrp replaced                                              |
| secret/job-controller-token-d5rl9 replaced                                                         |
| secret/kube-proxy-token-x15zd replaced                                                             |
| secret/namespace-controller-token-5v5tq replaced                                                   |
| secret/node-controller-token-4znvd replaced                                                        |
| secret/persistent-volume-binder-token-sgqlq replaced                                               |
| secret/pod-garbage-collector-token-ffk71 replaced                                                  |
| secret/pv-protection-controller-token-rdplz replaced                                               |
| secret/pvc-protection-controller-token-17j77 replaced                                              |
| secret/replicaset-controller-token-8g6pj replaced                                                  |
| secret/replication-controller-token-4nd5f replaced                                                 |
| secret/resourcequota-controller-token-6qlh2 replaced                                               |
| secret/service-account-controller-token-sg7d4 replaced                                             |
| secret/service-controller-token-5922j replaced                                                     |
| secret/statefulset-controller-token-pxkpp replaced                                                 |
| secret/token-cleaner-token-d2mgk replaced                                                          |
| secret/ttl-controller-token-mql41 replaced                                                         |
| [root@k8s-master k8s-kms-plugin]#                                                                  |

If an error occurs due to a conflicting write, retry the command. For larger clusters, it is recommended to subdivide the secrets by namespace or script an update. All secrets are now encrypted using key generated on Luna HSM via k8s-kms-plugin. The secrets will be decrypted automatically via k8s-kms-plugin when called by API Server.

#### Switching from a local encryption provider to the KMS provider

If you have enabled the native encryption provider and want to migrate to KMS Provider to enhanced security. To switch from a native encryption provider to the KMS provider and re-encrypt all of the secrets using KMS provider perform the steps to <u>Configuring Luna HSM with K8S-KMS-Plugin</u>:

1. Edit the encryption configuration file **encryption-config.yaml** on the Master host. Add the KMS provider as the first entry in the configuration file, as shown in the example below:

```
apiVersion: apiserver.config.k8s.io/v1
kind: EncryptionConfiguration
resources:
    - resources:
    - resources:
    - secrets
    providers:
    - kms:
        name: k8s-kms-plugin
        endpoint: unix:///tmp/run/socket.sock
        cachesize: 100
        timeout: 3s
    - aescbc:
        keys:
            - name: key1
            secret: <BASE 64 ENCODED SECRET>
```

Where key1 is the name of your key and <BASE 64 ENCODED SECRET> is actual key of native encryption provider. Ensure that the Unix Socket path is mounted in Kube-API server manifest yaml.

- 2. Restart all kube-apiserver processes.
- 3. Run the following command to force all secrets to be re-encrypted using the KMS Provider
  - # kubectl get secrets --all-namespaces -o json | kubectl replace -f -

This completes the Kubernetes Secret Encryption using k8s-kms-plugin as KMS Provider for secret encryption and Luna HSM to secure the encryption keys on FIPS-validated hardware security modules and provide a higher level of security than the locally-stored encryption keys.

# **Contacting Customer Support**

If you encounter a problem while installing, registering, or operating this product, refer to the documentation. If you cannot resolve the issue, contact your supplier or <u>Thales Customer Support</u>. Thales Customer Support operates 24 hours a day, 7 days a week. Your level of access to this service is governed by the support plan arrangements made between Thales and your organization. Please consult this support plan for further information about your entitlements, including the hours when telephone support is available to you.

### **Customer Support Portal**

The Customer Support Portal, at <u>https://supportportal.thalesgroup.com</u>, is a database where you can find solutions for most common problems. The Customer Support Portal is a comprehensive, fully searchable repository of support resources, including software and firmware downloads, release notes listing known problems and workarounds, a knowledge base, FAQs, product documentation, technical notes, and more. You can also use the portal to create and manage support cases.

**NOTE:** You require an account to access the Customer Support Portal. To create a new account, go to the portal and click on the **REGISTER** link.

### **Telephone Support**

If you have an urgent problem, or cannot access the Customer Support Portal, you can contact Thales Customer Support by telephone at +1 410-931-7520. Additional local telephone support numbers are listed on the support portal.

### **Email Support**

You can also contact technical support by email at technical.support.DIS@thalesgroup.com.